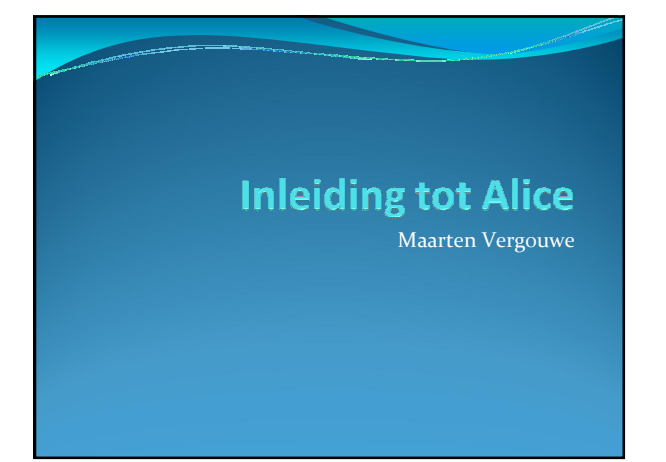

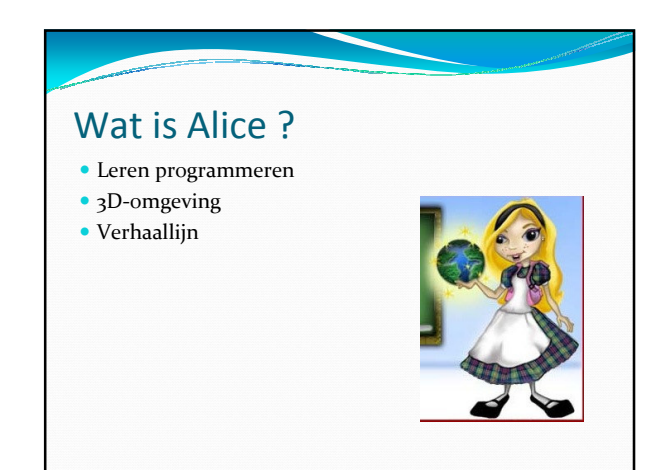

#### Begrippen

- Objects (Objecten)
- Properties (Eigenschappen)
- Events (Gebeurtenissen)
- Methods (Methodes die objecten kunnen uitvoeren)
- Functions (Functies die kunnen worden uitgevoerd)

#### Programmeeromgeving

De wereld Hier worden de objecten in geplaatst

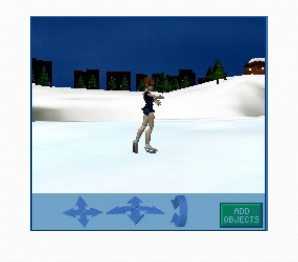

### **Description Het objectenvenster** In dit venster kun je zien welke objecten er allemaal in je wereld anwezig zijn.

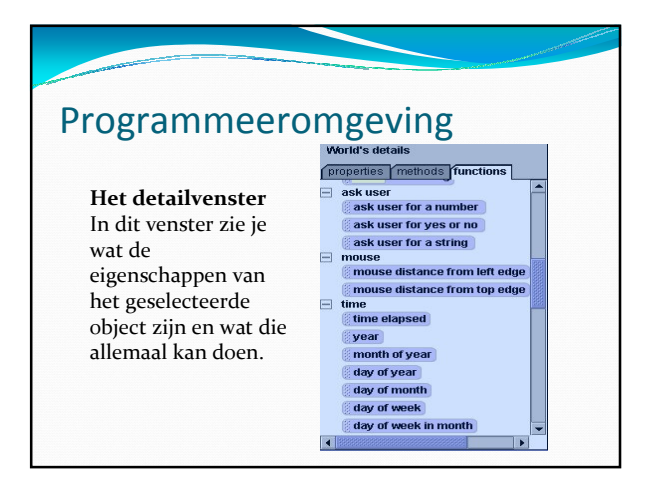

# Programmeeromgeving

#### De editor

In de editor schrijf je je verhaallijn. Daar komen alle opdrachten voor Alice in.

# Verits reade now over# When the world starts, do World.my first method When the world starts, do World.my first method Hier zal Alice bijhouden wat er moet gebeuren als er een bepaalde gebeurtenis optreedt.

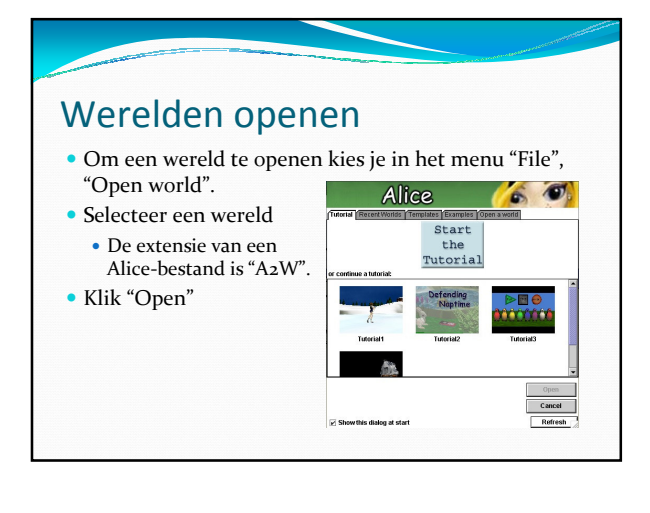

#### Tutorial

- Een tutorial is een van te voren geschreven opdracht die je helpt om Alice beter te leren kennen.
- De tutorial die we nu zullen uitvoeren is die van de schaatster en heet Tutorial 1.
- Oefening: Probeer zelf Tutorial 1 te openen en te doen wat de computer allemaal vraagt.

#### Vragen bij de tutorial

- Wat gebeurt er als je het programma laat uitvoeren ?
- Welke objecten zijn er ?
- Welke code is er te zien ?
- Probeer te beschrijven wat elke regel doet
- Welke eigenschappen van de schaatster zijn veranderd na het uitvoeren van het programma ?
- Welke events zijn er en wat betekenen ze ?

## Zelf een wereld maken

- Om zelf een wereld te maken kies je "New World" in het menu "File" en selecteer je 1 van de aanwezige templates.
- In het venster van de wereld kun je op "Add Objects" klikken. (Objecten toevoegen)
- Dan krijg je een nieuw venster, te zien op volgende slide.
- Probeer een object toe te voegen door die in de objectenbalk te selecteren en te slepen naar de wereld.
- Test zelf de andere knoppen in het venster uit. (draaien, positioneren, camera bewegen)

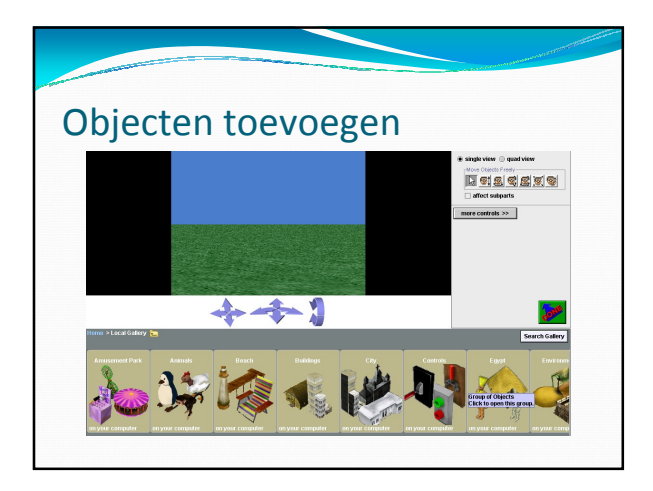

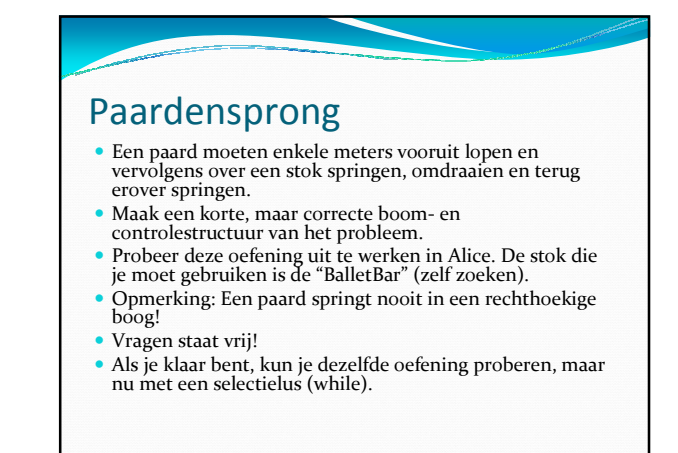